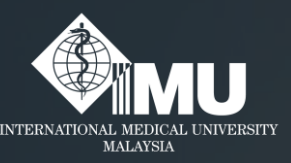

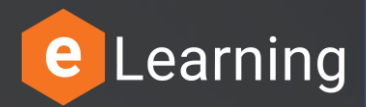

### How to login to the e-Training portal for IMU members.

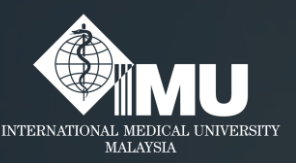

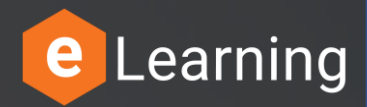

### Step 1:

#### Please type this address in the browser: <u>e-training.imu.edu.my</u>

#### Or

### Search in Google browser: '<u>imu e-training</u>'

### Step 2: Click on the "Login/Register" button.

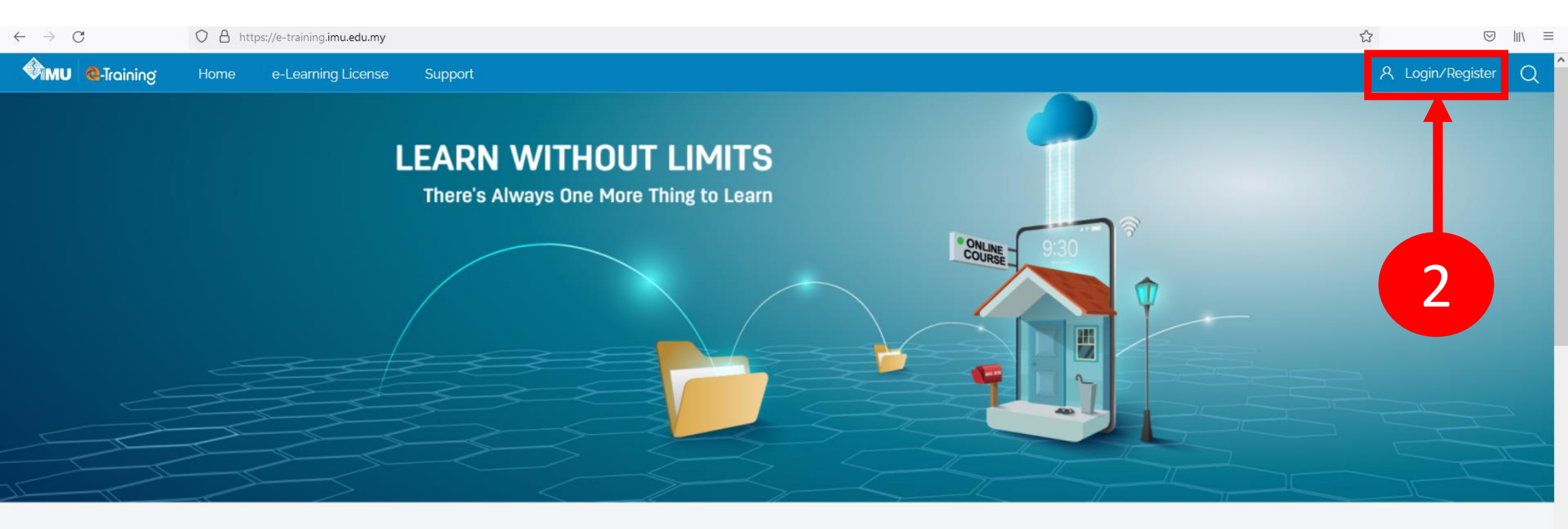

**Browse Our Top Courses** 

# Step 3: Click on "Login with IMU Email" button.

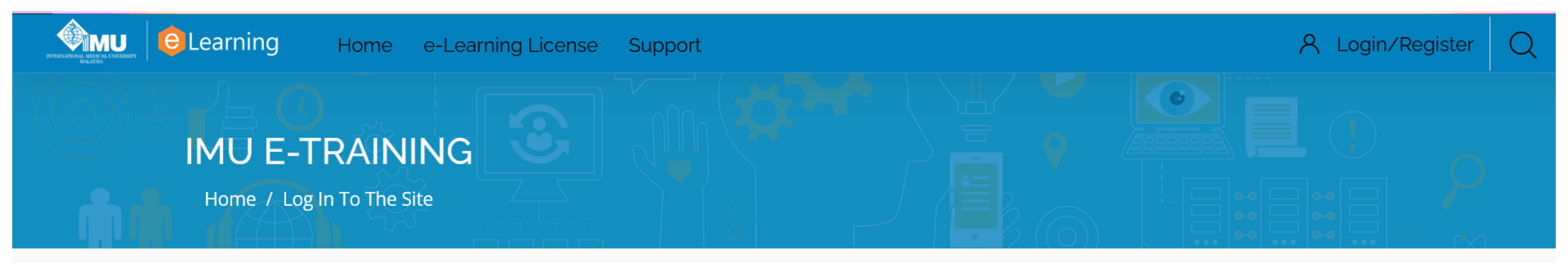

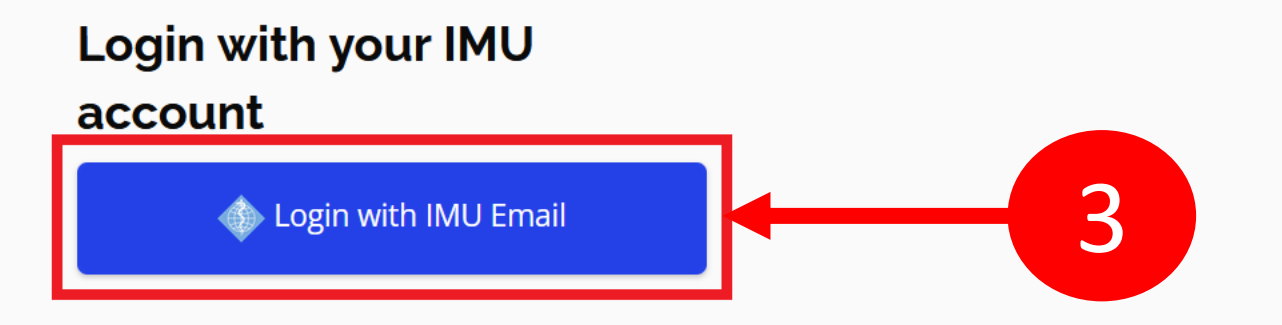

## Step 4: Key in your IMU email address. Then, click on "Next" button to proceed.

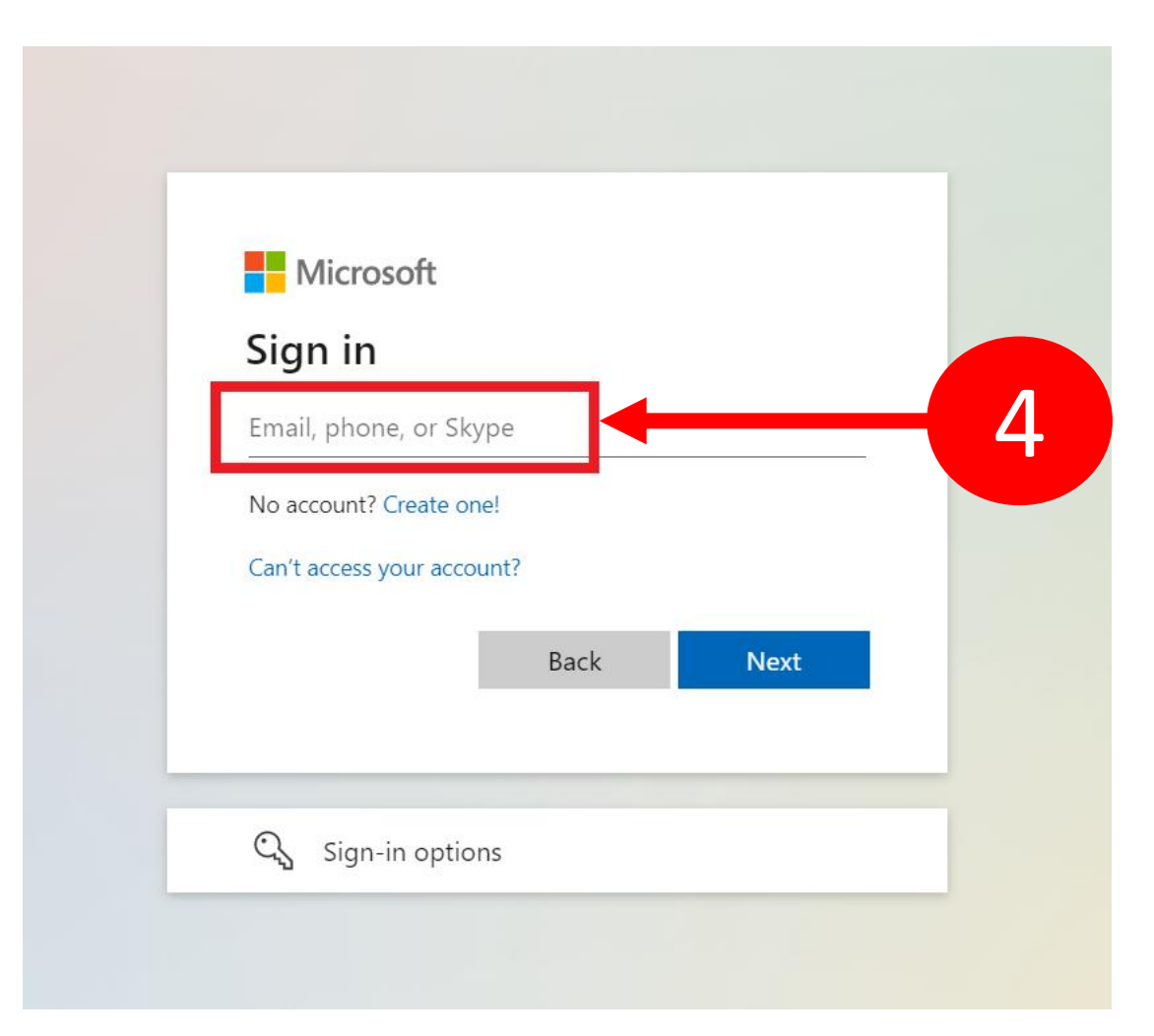

## Step 5: Key in your computer password. Then, click on "Sign in" button to proceed.

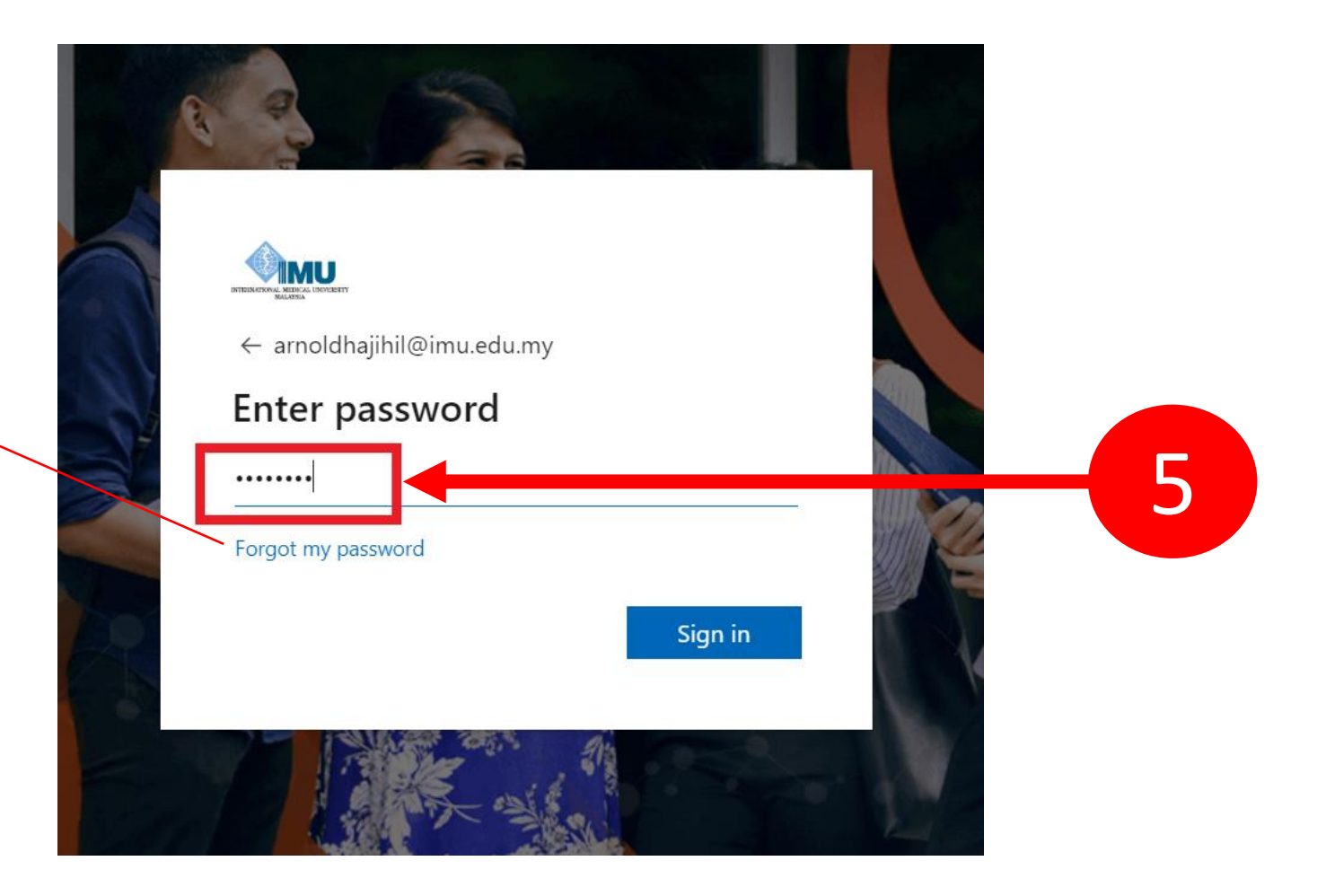

INFO: Click on "Forgot my password" to reset your password if you can't remember it.

### Step 6: Click on "Yes" button to continue.

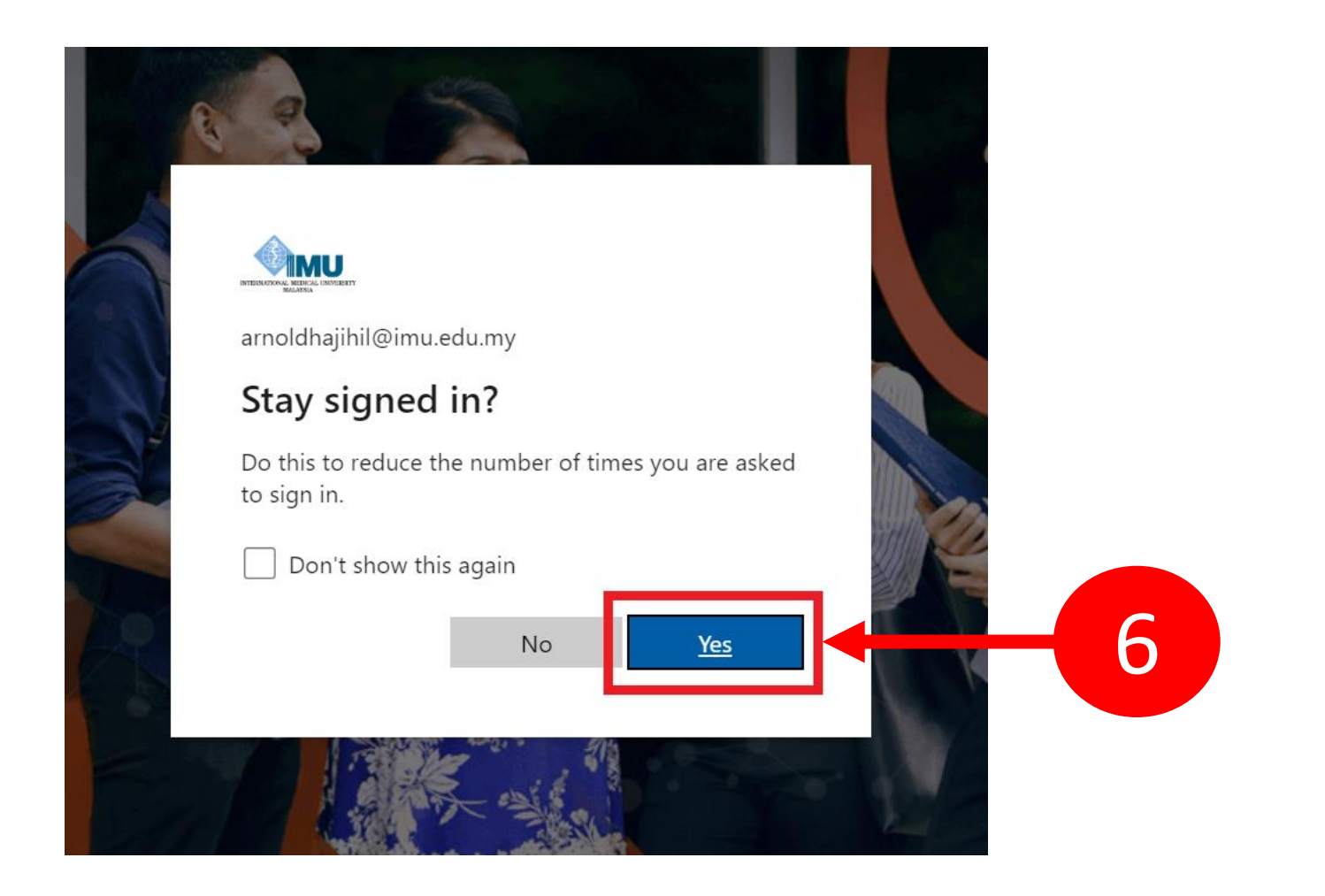

# Step 7: Finally, you will be directed to your Dashboard on e-Training portal..

|                                    | HOME E-LEARNING LICENSE SUPPORT                                 | Ø 🐼 🗐                         |
|------------------------------------|-----------------------------------------------------------------|-------------------------------|
|                                    |                                                                 |                               |
| Start                              | ARNOLD BIN HAJIHIL                                              | Dashboard / My courses / More |
| 문 Dashboard                        |                                                                 |                               |
| Ran Profile                        |                                                                 |                               |
| ୍କୁଙ୍କୁ<br>( <sup>କ</sup> ) Grades | Communicate Your Profile Preferences Settings                   | Performance ជជន   Grades سی   |
| 🛱 Messages                         |                                                                 |                               |
| င်္ပိန် Preferences                |                                                                 |                               |
| □ Log out                          | Customise this page                                             | Timeline                      |
| Switch role to                     |                                                                 | ⊙ <b>.</b> I≟ .               |
|                                    | Latest badges                                                   |                               |
|                                    |                                                                 | No upcoming activities due    |
|                                    | Peer Assessment Online Assignment Good Online How To Use Kahoot |                               |

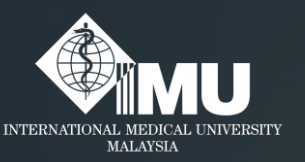

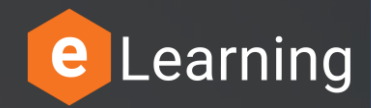

### Please rate this guides usefulness

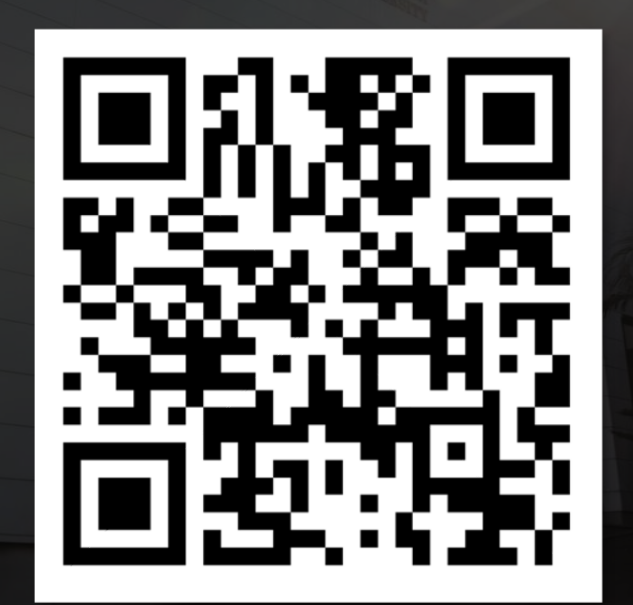

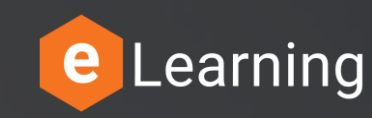

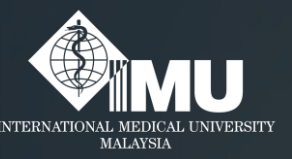

### Need assistance or drop your feedback at:

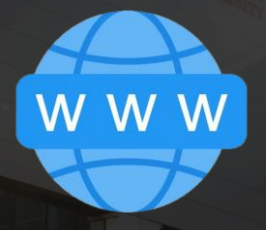

#### Chat Messenger

#### eTicketing System

https://elearnzone.imu.edu.my/eticketing/open.php

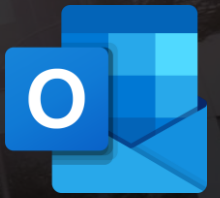

eMail elearningsupport@imu.edu.my